## **Google Meet Video Konferenz**

Es gibt 3 Möglichkeiten and der Video Konferenz teilzunehmen ...

## 1.) Am PC

Im Chrome Browser den Link für die Video Konferenz aufrufen.

Der **Link zur Konferenz** sieht ungefähr so aus <u>https://meet.google.com/xxx-xxx</u> und ist für jede einzelne Konferenz unterschiedlich. Den genauen Link bekommst Du mit der Einladung zugeschickt.

"Teilnahme erbitten" auswählen – dann geht es auch gleich los.

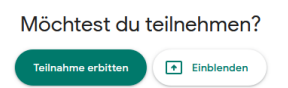

Tipp: Wenn der PC kein Mikrofon hat, kannst du dich **zusätzlich auch per Telefon einwählen** (siehe Option 3)

In der Konferenz findest du **am unteren Rand** wichtige Steuerungsmöglichkeiten (evtl dazu mit der Maus nach unten fahren):

Besprechungsdetails 🔺

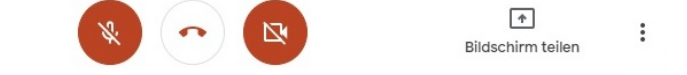

- Besprechungsdetails, u.a. mit der Einwahlinfo für das Telefon
- **Mikrofon ein/aus** (Wenn du Hintergrundgeräusche hast, ist es sinnvoll das Mikro auszuschalten und nur zu aktivieren, wenn du reden möchtest)
- Konferenz verlassen
- Videokamera ein / aus
- Bildschirm teilen: Vom PC aus kannst du Deinen Bildschirm Inhalt im Meeting vorführen.

**Oben rechts** sind weitere Funktionen zu finden:

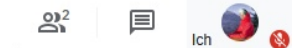

- Liste der Teilnehmer anzeigen (in der Teilnehmerliste auf einen Teilnehmer klicken, um diesen permanent anzuzeigen)
- Chat

## 2.) Am Handy

Als Vorbereitung bitte die Google Meet App installieren

 Für Andoid im Google Playstore: <u>https://play.google.com/store/apps/details?</u> <u>id=com.google.android.apps.meetings&hl=de</u>

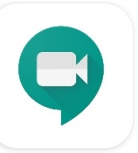

 Für iPhone im Apple App Store: <u>https://apps.apple.com/de/app/hangouts-meet/id1013231476</u>

Auf den Link zur Konferenz klicken, den du mit der Einladung zugeschickst bekommst (der Link ist für jede einzelne Konferenz unterschiedlich). Wenn dein Handy fragt "Öffnen mit", dann öffne mit der "Meet" App

"Teilnahme erbitten" auswählen – dann geht es auch gleich los.

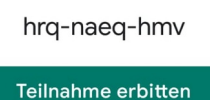

In der Konferenz hast du am unteren Rand des Videobildes wichtige Steuerungsmöglichkeiten (dazu mit dem Finger kurz aufs Display klicken):

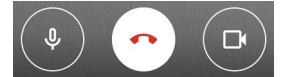

- **Mikrofon ein/aus** (Wenn du Hintergrundgeräusche hast, ist es sinnvoll das Mikro auszuschalten und nur zu aktivieren, wenn du reden möchtest)
- Konferenz verlassen
- Videokamera ein / aus

Außerdem gibt es weitere Menus oben rechts (im Querformat)

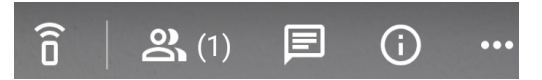

- Liste der Teilnehmer anzeigen (in der Teilnehmerliste auf einen Teilnehmer klicken, um diesen permanent anzuzeigen )
- Chat
- Besprechungsdetails, u.a. mit der Einwahlinfo für das Telefon
- Menu "..." mit weiteren Funktionen, insbesondere etwas versteckt:

## 3.) Per Telefon

Für die **Einwahl per Telefon** bekommst du eine **deutsche Festnetz Telefonnummer** zugeschickt (diese ist für jede einzelne Konferenz unterschiedlich).

Wenn die **automatische Ansage** (in Englisch) beginnt, dann direkt die **Meeting PIN** eintippen (die du zusammen mit der Telefonnummer für die Konferenz zugeschickt bekommst). Die Eingabe unbedingt mit der **"#" Taste** abschließen. Dann kommst du direkt in die Konferenz.

Du kannst durch die Tastenfolge \*6 dein Mikrofon ein-/ausschalten(Wenn du Hintergrundgeräusche hast, ist es sinnvoll das Mikro auszuschalten und nur zu aktivieren, wenn du reden möchtest)